# Anleitung: Self-Service Portal

# 1. Registrierung:

Um ein Fahrzeug zu registrieren, klicken **Mitarbeiter und Studierende** der Universität auf folgenden Link (Uni-Netz oder Remote/VPN-Verbindung erforderlich):

### https://parkraum.verwaltung.uni-mainz.de/Selfservice/EinfahrerlaubnisSelfservice

Geben Sie zunächst Ihre Stammdaten ein bzw. überprüfen Sie, ob diese korrekt eingetragen sind (Vor- und Nachname, E-Mail Adresse, Telefon-Mobilnummer). Die grauen Felder werden automatisiert anhand Ihrer Login-Daten ausgefüllt. Sollten hier Falschangaben vorliegen, wenden Sie sich bitte an das ZDV.

Die weißen Felder sind optionale Angaben, die entsprechend nicht abgegeben werden müssen.

#### **Hinweis:**

GUTENBERG

Wir empfehlen eine mobile Erreichbarkeit optional zu hinterlegen, um Sie bei eventuellen Ereignissen (beispielsweise einem drohenden Astbruch über Ihrem Fahrzeug) schnellstmöglich informieren zu können.

| UNIVERSITÄT MAINZ                                                                                                    |                                                                         |                                           |                |                     |
|----------------------------------------------------------------------------------------------------|-------------------------------------------------------------------------|-------------------------------------------|----------------|---------------------|
| Selfs                                                                                                    | ervice                                                                  |                                           |                |                     |
| HINWEIS: Es darf jeweils nur mit einem Fahrzeug auf den Campus eingefah<br>Hier vorgenommene Änderungen w                                                                                     | rren werden. Bei Zuwiderhandlung k<br>verden ab dem nächsten Tag wirksa | ann die Einfahrerlaubnis entzogen w<br>m. | erden.         |                     |
|                                                                                                    |                                                                         |                                           |                |                     |
| Ihre Daten                                                                                                    | Fahrzeuge                                                               |                                           |                |                     |
| Nachname                                                                                                    | Kennzeichen                                                             | Einfahrt bis                              | Freikontingent |                     |
| Vorname                                                                                                    | Fahrzeug hinzufügen                                                     |                                           |                |                     |
| Telefon                                                                                                    | Stundenkontingent                                                       |                                           |                |                     |
|                                                                                                    | gekaufte Stunden                                                        | gü                                        | Itig bis       |                     |
| Die Angabe der Telefonnummer ist freiwillig und dient der Information des Fahrers im Bedarfsfall. Betreffend Mitarbeiter: hier steht als Standard<br>die im System hinterlegte Telefonnummer. | 00:00:00                                                                |                                           |                |                     |
| Mobil                                                                                                    | Zahlungen                                                               |                                           |                |                     |
| Die Angabe der Telefonnummer ist freiwillig und dient der Information des Fahrers im Bedartsfall.                                                                                             | Zeitpunkt                                                               | Betrag                                    | Gezahlt bis    |                     |
| e Bei Fehlern in den vorgegebenen Angaben wenden Sie sich bitte an verkehr@uni-mainz.de.                                                                                                    |                                                                         |                                           |                |                     |
|                                                                                                    |                                                                         |                                           |                | Speichern Neu Laden |

## 2. Fahrzeug hinzufügen:

Auf der rechten Seite des oberen Bildes können Sie mit einem Klick auf das blaue Feld das Kennzeichen Ihres Fahrzeuges hinzufügen. Sie können maximal zwei Kennzeichen eintragen. Sie können nur mit einem Fahrzeug auf den Campus zeitgleich einfahren.

| 1. | Fahrzeuge    |                                                                                  |              |                |
|----|--------------|----------------------------------------------------------------------------------|--------------|----------------|
|    | Ken          | nzeichen                                                                         | Einfahrt bis | Freikontingent |
|    | Fahrzeug hir | zufügen                                                                          |              |                |
| 2. | Is vur mit e | Fahrzeugdetails<br>Art des Kennzeichens<br>Inländisch Ausländisch<br>Kennzeichen | Eabrzeuge    | ×<br>• Einfah  |

Folgende Schritte erscheinen bei der Eingabe Ihres Kennzeichens:

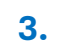

Hier gibt es die Möglichkeit, Ihre Eingabe des Kennzeichens zu bearbeiten oder zu löschen.

Fahrzeuge

| Kennzeichen | Einfahrt bis | Freikontingent |            |
|-------------|--------------|----------------|------------|
| MZH         | 15.02.2024   | 00:00:00       | Bearbeiten |

| 4. | Eintrag löschen                             | × |
|----|---------------------------------------------|---|
|    | Soll das Fahrzeug wirklich gelöscht werden? |   |

### **Hinweis:**

00:00:00

Sollten Sie das Kennzeichen nicht mehr verwenden, da es sich beispielsweise um einen Leihwagen handelte oder Sie das Fahrzeug veräußert haben, löschen Sie bitte unmittelbar das Kennzeichen aus Ihrem Datensatz. Ansonsten könnten andere Personen mit dem Kennzeichen zulasten Ihres Stundenkontingentes/ Ihrer Dauereinfahrtserlaubnis auf den Campus einfahren.

### 3. Stundenkontingent:

Die Einfahrtsgebühren sind ab 01.02.2023 wie folgt gestaffelt:

| Modell der Einfahrtserlaubnis |             | Kosten |
|-------------------------------|-------------|--------|
| 1 Jahr                        | (365 Tage)* | 120,-€ |
| 1/2 Jahr                      | (182 Tage)* | 60,-€  |
| 60 Stund                      | len         | 15,-€  |

\*Die Freischaltung bei den Modellen 365 Tage / 182 Tage erfolgt für zusammenhängende Kalendertage. Eine Aufteilung der Tage ist nicht möglich

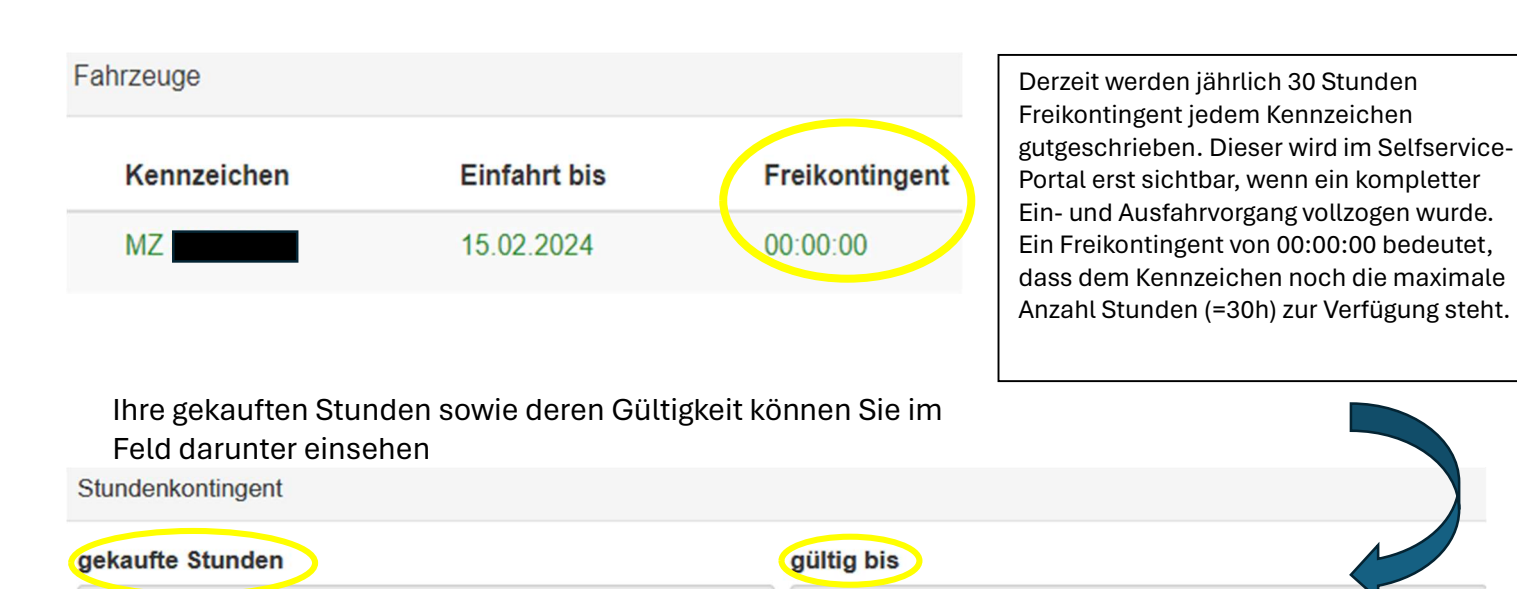

Das Freikontingent wird für jedes Kennzeichen einzeln vergeben. Die gekauften Stunden sind an Ihren Datensatz gebunden und werden von den eingetragenen Kennzeichen verbraucht. Zu Ihren Gunsten wird immer zuerst das Freikontingent des Kennzeichens und im Anschluss das gekaufte Stundenkontingent Ihres Datensatzes verbraucht.

### 4. Zahlungen

Hier können Sie Ihren Zahlungsstatus einsehen: Wann, zu welchem Betrag und für wie lange Sie eine Einfahrtserlaubnis erworben haben und wann diese verbucht wurde.

| Zahlungen |        |             |
|-----------|--------|-------------|
| Zeitpunkt | Betrag | Gezahlt bis |
|           |        |             |

### 5. Abschluss:

Nachdem Sie alle Eingaben für Ihre Einfahrtserlaubnis getätigt haben, klicken Sie bitte auf "**Speichern"**, damit Ihre Daten final in das System übernommen werden. Sie können jederzeit erneut Änderungen vornehmen.

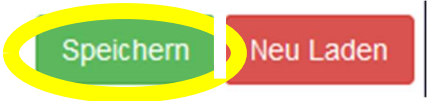

Sollten Sie versehentlich falsche Eingaben getätigt haben, können Sie diese entweder unmittelbar korrigieren oder auf das rote Rechteck **"Neu laden"** klicken. Die Startseite des Selfservice-Portals kann erneut mit den Altdaten geladen werden.

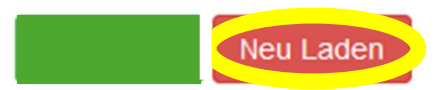

Gerne beantworten wir eventuelle Rückfragen oder unterstützen Sie bei Ihrer Eingabe. Sie erreichen uns unter: <u>verkehr@uni-mainz.de.</u>

#### **Hinweis:**

Zum Erreichen des Self-Service-Portals ist ein Zugang aus dem Universitätsnetz oder eine Remoteverbindung notwendig. Um diese einzurichten, besuchen Sie bitte die Website des ZDV.